|           | Procédure :            |    |               | Lucas DUMONDIN<br>Rayane Oueslati |
|-----------|------------------------|----|---------------|-----------------------------------|
| $\approx$ | Installation<br>RADIUS | et | configuration | Laurene<br>2A-SISR                |

# ASSURMER

Date de création : 05/02/2024

Version : 1.1

Pour validation : DSI

A destination : DSI

Nombre de page totale : 15

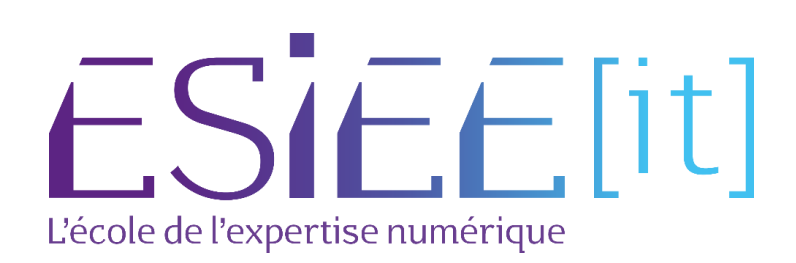

## Métadonnées

| Diffusion              |          |         |       |
|------------------------|----------|---------|-------|
| Périmètre de diffusion | Contrôlé | Interne | Libre |

| Historique des évolutions |         |                                                |  |  |
|---------------------------|---------|------------------------------------------------|--|--|
| Auteur                    | Version | Objet de la version et liste des modifications |  |  |
| Lucas<br>Dumondin         | 1.0     | Initialisation du document                     |  |  |
| Rayane<br>OUESLATI        | 1.1     | Mise à jour                                    |  |  |

| Validation                      |            |            |            |  |  |
|---------------------------------|------------|------------|------------|--|--|
| Rédacteur                       |            | Validateur |            |  |  |
| Nom                             | Date       | Nom        | Date       |  |  |
| Lucas Dumondin                  | 05/02/2024 | DSI        | 14/02/2024 |  |  |
| Date d'application : 14/02/2024 |            |            |            |  |  |

## Sommaire

| Som  | nmaire                                  | . 3 |
|------|-----------------------------------------|-----|
| ١.   | Installation du serveur RADIUS          | . 4 |
| 11.  | Configuration du serveur RADIUS         | . 9 |
| III. | Personnalisation de notre configuration | 14  |

## I. Installation du serveur RADIUS

Afin de commencer l'installation, cliquer sur « ajouter des rôles et fonctionnalités »

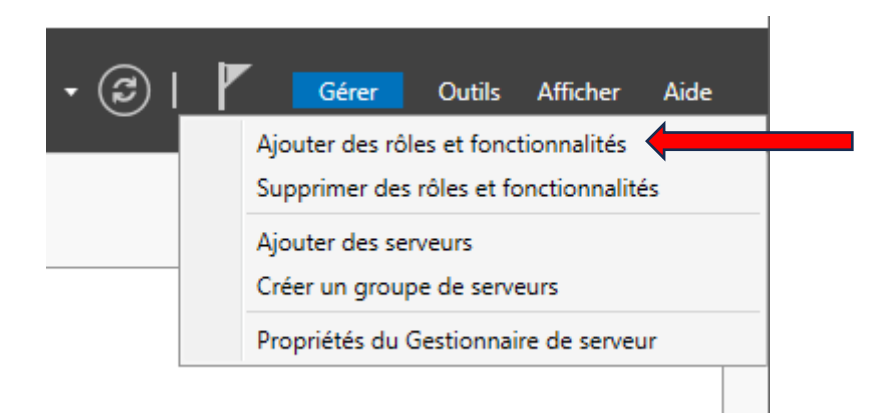

Choisissez la première option puis cliquez sur suivant

| 📥 Assistant Ajout de rôles et de                                                                                                    | fonctionnalités                                                                                                    | _                                                                                                    |                                        | ×           |
|----------------------------------------------------------------------------------------------------|----------------------------------------------------------------------------------------------------|----------------------------------------------------------------------------------------------------|----------------------------------------|-------------|
| Sélectionner le t                                                                                                    | /pe d'installation                                                                                                    | SERVEUR DE<br>WIN-D17DP60E4                                                                                  | DESTINATI<br>0U.assurme                | ON<br>er.fr |
| Avant de commencer<br>Type d'installation<br>Sélection du serveur<br>Rôles de serveurs<br>Fonctionnalités<br>Confirmation<br>Résultats | <ul> <li>Sélectionnez le type d'installation. Vous pouvez installer des rôles et de ordinateur physique ou virtuel en fonctionnement, ou sur un disque de la configurez un serveur unique en ajoutant des rôles, des services de</li> <li>Installation des services Bureau à distance<br/>Installez les services de rôle nécessaires à l'infrastructure VDI (Virtua déployer des bureaux basés sur des ordinateurs virtuels ou sur des</li> </ul> | es fonctionnalités su<br>ur virtuel hors conne<br>rôle et des fonction<br>Il Desktop Infrastruc<br>sessions. | r un<br>xion.<br>nalités.<br>ture) pou | r           |
|                                                                                                    | < Précédent Suivant >                                                                                                    | Installer                                                                                                    | Annule                                 | er          |

#### Cliquez sur suivant

| 📥 Assistant Ajout de rôles et de fo | onctionnalités                                           |                                          |                                                                 | -                                     |                         | ×           |
|-------------------------------------|----------------------------------------------------------|------------------------------------------|-----------------------------------------------------------------|---------------------------------------|-------------------------|-------------|
| Sélectionner le se                  | erveur de destina                                        | ation                                    |                                                                 | SERVEUR DE<br>WIN-D17DP60E40          | DESTINATI<br>)U.assurme | ON<br>er.fr |
| Avant de commencer                  | Sélectionnez le serveur ou                               | Ie disque dur virtu                      | el sur lequel installer des rôle                                | s et des fonction                     | nalités.                |             |
| Type d'installation                 | Sélectionner un serveu                                   | ır du pool de serveu                     | ırs                                                             |                                       |                         |             |
| Sélection du serveur                | O Sélectionner un disque                                 | e dur virtuel                            |                                                                 |                                       |                         |             |
| Rôles de serveurs                   | Pool de serveurs                                         |                                          |                                                                 |                                       |                         |             |
| Fonctionnalités                     |                                                          |                                          |                                                                 |                                       |                         |             |
| Confirmation                        | Filtre :                                                 |                                          |                                                                 |                                       |                         |             |
| Résultats                           | Nom                                                      | Adresse IP                               | Système d'exploitation                                          |                                       |                         |             |
|                                     | WIN-D17DP60E40U.assu                                     | 192.168.1.91                             | Microsoft Windows Serve                                         | r 2019 Datacente                      | r Evaluat               | ion         |
|                                     |                                                          |                                          |                                                                 |                                       |                         |             |
|                                     |                                                          |                                          |                                                                 |                                       |                         |             |
|                                     |                                                          |                                          |                                                                 |                                       |                         |             |
|                                     |                                                          |                                          |                                                                 |                                       |                         |             |
|                                     | 1 ordinateur(s) trouvé(s)                                |                                          |                                                                 |                                       |                         |             |
|                                     | Cette page présente les se                               | erveurs qui exécuter                     | nt Windows Server 2012 ou u                                     | ne version ultérie                    | ure et qu               | ui 👘        |
|                                     | ont été ajoutés à l'aide de<br>serveurs hors connexion e | la commande Ajou<br>t les serveurs nouve | ter des serveurs dans le Gest<br>ellement ajoutés dont la colle | ionnaire de serve<br>cte de données e | ur. Les<br>est toujou   | ırs         |
|                                     | incomplète ne sont pas ré                                | pertoriés.                               |                                                                 |                                       |                         |             |
|                                     |                                                          |                                          |                                                                 |                                       |                         |             |
|                                     |                                                          | < Pré                                    | cédent Suivant >                                                |                                       | ule                     | er          |

Choisissez le rôle de serveur « Services de stratégie et d'accès réseau »

| 📥 Assistant Ajout de rôles et de fon | ctionnalités                                                                                                    | - 🗆 X                                                 |
|--------------------------------------|----------------------------------------------------------------------------------------------------|-------------------------------------------------------|
| Sélectionner des re                  | Ôles de serveurs<br>Sélectionnez un ou plusieurs rôles à installer sur le serveur sélecti                                                                                                    | SERVEUR DE DESTINATION<br>WIN-D17DP60E40U.assurmer.fr |
| Type d'installation                  | Rôles                                                                                                    | Description                                           |
| Sélection du serveur                 | Contrôleur de réseau ^                                                                                                    | Les services de stratégie et d'accès                  |
| Rôles de serveurs                    | Hyper-V                                                                                                    | réseau fournissent un serveur NPS                     |
| Fonctionnalités                      | Serveur de telecopie                                                                                                    | contribue à garantir la sécurité de                   |
|                                      | Serveur DNS (Installé)                                                                                                    | votre réseau.                                         |
| Résultats                            | <ul> <li>Service Guardian hôte</li> <li>Services AD DS (Installé)</li> <li>Services AD LDS (Active Directory Lightweight Dire</li> <li>Services AD RMS (Active Directory Rights Manage</li> <li>Services d'activation en volume</li> <li>Services d'activation en volume</li> <li>Services d'activation en volume</li> <li>Services d'extificats Active Directory</li> <li>Services de déploiement Windows</li> <li>Services de fédération Active Directory (AD FS)</li> <li>Services de stratégie et d'accès réseau</li> <li>Services WSUS (Windows Server Update Services)</li> </ul> |                                                       |
|                                      | < Précédent Suivant                                                                                                    | > Installer Annuler                                   |

### Ne sélectionnez aucune fonctionnalité, cliquez juste sur suivant

| 📥 Assistant Ajout de rôles et de foi                                                                                                    | nctionnalités                                                                                                    | – 🗆 ×                                                                                                    |
|----------------------------------------------------------------------------------------------------|----------------------------------------------------------------------------------------------------|----------------------------------------------------------------------------------------------------|
| Assistant Ajout de rôles et de for<br>Sélectionner des f<br>Avant de commencer<br>Type d'installation<br>Sélection du serveur<br>Rôles de serveurs<br>Fonctionnalités<br>Services de stratégie et d'<br>Confirmation<br>Résultats | Assistance à distance<br>Base de données interne Windows<br>BranchCache<br>Client d'impression Internet<br>Client d'impression Internet<br>Client dour NFS<br>Clustering de basculement<br>Collection des événements de configuration et de<br>Compression différentielle à distance<br>Containers<br>Data Center Bridging<br>Déverrouillage réseau BitLocker | – – – × SERVEUR DE DESTINATION<br>WIN-DI7DP60E40U.assurmer.fr oveur sélectionné. Description Grâce à l'assistance à distance, vous<br>(ou une personne du support<br>technique) pouvez aider les<br>problèmes ou à répondre à leurs<br>questions en rapport avec leur PC,<br>vous pouvez afficher et prendre le<br>pontôle du Bureau des utilisateurs<br>pour dépanner et résoudre les<br>problèmes. Les utilisateurs ont<br>également la possibilité de solliciter<br>laide de leurs amis ou de leurs<br>collègues de travail. |
|                                                                                                    | Equilibrage de la charge reseau     Équilibrage de la charge reseau     Équilibreur de charge logiciel     Expérience audio-vidéo haute qualité Windows     Extension ISS Management OData     Extension WinRM IIS     Fonctionnalités de .NET Framework 3.5                                                                                                  |                                                                                                    |
|                                                                                                    | < Précédent Suivant                                                                                                    | >                                                                                                    |

#### Cliquez sur suivant

| 📠 Assistant Ajout de rôles et de fonctionnalités                                                                                                    |                           |                                                                                                    |                                                       | ×  |
|----------------------------------------------------------------------------------------------------|---------------------------|----------------------------------------------------------------------------------------------------|-------------------------------------------------------|----|
| Avant de commencer<br>Type d'installation<br>Type d'installation<br>Avant de commencer                                                                                                    |                           | SERVEUR DE DESTINATION<br>WIN-D17DP60E40U.assurmer.fr<br>ppliquer des stratégies<br>Network Policy Server). |                                                       |    |
| Sélection du serveur<br>Rôles de serveurs                                                                                                    | À noter :                 |                                                                                                    |                                                       |    |
| Vous pouvez déployer NPS comme un serveur et un proxy RADIUS (Remote<br>User Service). Après l'installation du serveur NPS au moyen de cet Assistant,<br>NPS à partir de la page d'accueil NPAS en utilisant la console NPS. |                           |                                                                                                    | e Authentication Dial-In<br>It, vous pouvez configure |    |
| Confirmation<br>Résultats                                                                                                    | Confirmation<br>Résultats |                                                                                                    |                                                       |    |
|                                                                                                    |                           |                                                                                                    |                                                       |    |
|                                                                                                    |                           |                                                                                                    |                                                       |    |
|                                                                                                    |                           |                                                                                                    |                                                       |    |
|                                                                                                    |                           |                                                                                                    |                                                       |    |
|                                                                                                    |                           |                                                                                                    |                                                       |    |
|                                                                                                    | < Précédent Suivant >     |                                                                                                    |                                                       | er |

#### Cliquez sur installer

| 🚘 Assistant Ajout de rôles et de foi                                                                                                    | nctionnalités                                                                                                    | - 🗆 ×                                                                                                    |
|----------------------------------------------------------------------------------------------------|----------------------------------------------------------------------------------------------------|----------------------------------------------------------------------------------------------------|
| Confirmer les séle                                                                                                    | ctions d'installation                                                                                                    | SERVEUR DE DESTINATION<br>WIN-D17DP60E40U.assurmer.fr                                                                                            |
| Avant de commencer<br>Type d'installation<br>Sélection du serveur<br>Rôles de serveurs<br>Fonctionnalités<br>Services de stratégie et d'<br>Confirmation<br>Résultats | Pour installer les rôles, services de rôle ou fonctionnalités suivants su Installer. <ul> <li>Redémarrer automatiquement le serveur de destination, si néce</li> <li>Is peut que des fonctionnalités facultatives (comme des outils d'ac cette page, car elles ont été sélectionnées automatiquement. Si vous fonctionnalités facultatives, cliquez sur Précédent pour désactiver let</li> </ul> Outils d'administration de serveur distant         Outils d'administration de rôles           Outils de la stratégie réseau et des services d'accès           Services de stratégie et d'accès réseau | ur le serveur sélectionné, cliquez sur<br>essaire<br>dministration) soient affichées sur<br>s ne voulez pas installer ces<br>urs cases à cocher. |
|                                                                                                    | < Précédent Suivant >                                                                                                    | Installer                                                                                                    |

Dans le gestionnaire de serveur, choisissez le service de stratégie et d'accès réseau, cliquez sur votre serveur et lancez le serveur NPS

| 🚡 Gestionnaire de serveur                                     |                                                                                                    | – ø ×                              |
|---------------------------------------------------------------|----------------------------------------------------------------------------------------------------|------------------------------------|
| Gestionna                                                     | aire de serveur • Services de stratégie et d'accès réseau (NPAS)                                                                                                    | - 🕄   🏴 Gérer Outils Afficher Aide |
| Tableau de bord Serveur local Tous les serveurs AD DS DNS DNS | SERVEURS           Total les serveurs   1 au total           Filtrer         D         B           Nom du Serveur         Adresse (PM         Facilité de gestion           VMI- D17         Ajouter des rôles et fonctionnalités         tances non démant           13/02/02/24 17/37/36         OxIs11 20000 00000 AA573 (Active) | TICHES •                           |
| I¶ Services de fichiers et d., ₽                              | Arêter le serveur local Getion de Tordinateur Widows PowerShall Serveur NPS (Network Palicy Server) Geter en tant que EVENIM Tou le de Copier Copier Copier Nom du serveur ID Gravité Source Journal Date et heure                                                                                                    | <br>→                              |
|                                                               | SERVICES       Tous les services   1 au total       fittrer       Ø       (a) •                                                                                                    | TÁCHES 💌                           |
|                                                               | Nom du serveur Nom complet Nom du service Statut Type de démarrage                                                                                                    |                                    |

Faites un clic droit sur « NPS » puis cliquez sur « Inscrire un serveur dans Active Directory »

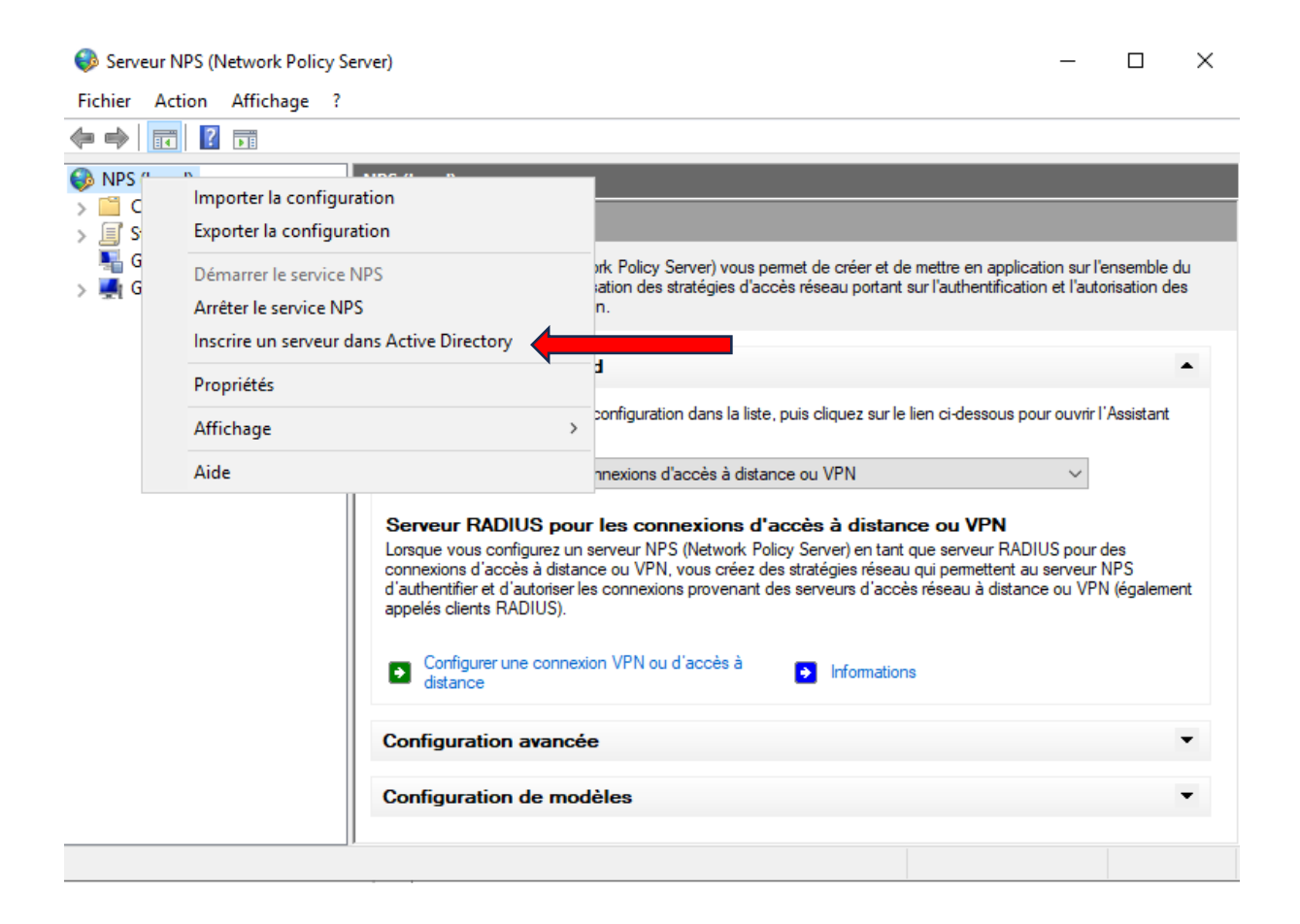

Cliquez sur oui pour lier le serveur NPS et les utilisateurs de l'active directory

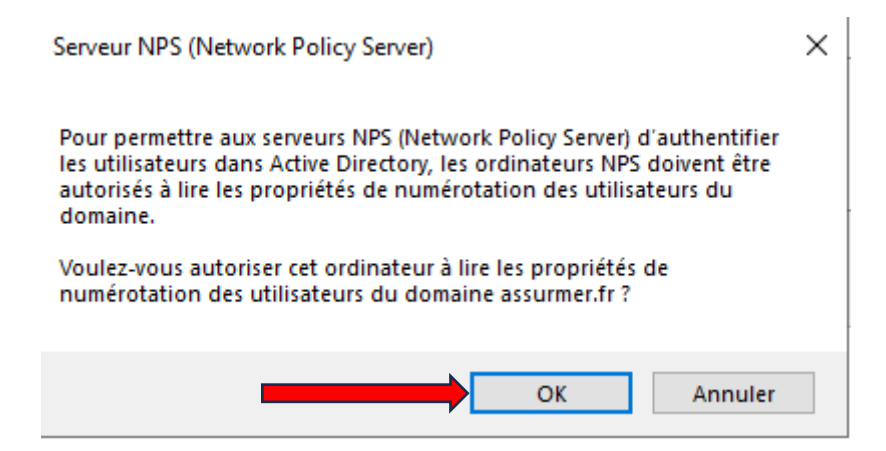

## II. Configuration du serveur RADIUS

Allez sur l'administration de la borne Cisco puis dans « administration » et « system settings », récupérez l'Host Name.

| cisco WAP371                                   | Wireless-AC/N Dual Ra | adio Access Point with    |
|------------------------------------------------|-----------------------|---------------------------|
| Getting Started                                | Queters Cettings      |                           |
| Run Setup Wizard                               | System Settings       |                           |
| Status and Statistics                          | Host Name: wap3117c0  | nge: 1-63 Characters)     |
| Administration                                 | wuporried             | nge. 1 05 Gibliotetets)   |
| System Settings                                | System Contact :      | (Range: 0-255 Characters) |
| User Accounts<br>Time Settings<br>Log Settings | System Location:      | (Range: 0-255 Characters) |

Ouvrez le dossier « Client et serveurs RADIUS » et faites clic droit sur client puis cliquez sur « nouveau »

| 🤣 Serveur NPS (Netwo                                                                                            | ork Policy Server)        |                  |                               |                                    | _          |           | ×   |
|----------------------------------------------------------------------------------------------------|---------------------------|------------------|-------------------------------|------------------------------------|------------|-----------|-----|
| Fichier Action Affi                                                                                             | ichage ?                  |                  |                               |                                    |            |           |     |
| 🗢 🄿 🖄 📰 🛛                                                                                                    |                           |                  |                               |                                    |            |           |     |
| <ul> <li>NPS (Local)</li> <li>Clients et serveu</li> <li>Clients</li> <li>Groupe</li> <li>Stratégier</li> </ul> | RADIUS                    | ents RADIUS vou: | s permettent de spécifier les | s serveurs d'accès réseau qui foum | issent l'a | ccès à vo | tre |
| Gestion des                                                                                                    | Affichage ><br>Actualiser | Adresse IP       | Fabricant du périphérique     | État                               |            |           |     |
|                                                                                                    | Aide                      |                  |                               |                                    |            |           |     |
|                                                                                                    |                           |                  |                               |                                    |            |           |     |
| <                                                                                                    | >                         |                  |                               |                                    |            |           |     |

Renseignez dans le nom convivial l'Host Name récupérez précédemment, l'adresse IP de la borne wifi et un mot de passe.

| ouveau client RADIUS                                                                                                    |                                         | $\times$ |
|----------------------------------------------------------------------------------------------------|-----------------------------------------|----------|
| Paramètres Avancé                                                                                                    |                                         |          |
| Activer ce client RADIUS                                                                                                    |                                         |          |
| Sélectionner un modèle existan <u>t</u> :                                                                                                    |                                         |          |
|                                                                                                    | $\sim$                                  |          |
| Nom et adresse                                                                                                    |                                         |          |
| Nom conv <u>i</u> vial :                                                                                                    |                                         |          |
| wap3117c0                                                                                                    |                                         |          |
| Adresse (IP ou DNS) :                                                                                                    |                                         |          |
| 172.16.0.10                                                                                                    | <u>V</u> érifier                        |          |
| Secret partagé<br>Sélectionnez un <u>m</u> odèle de secrets partagés existant :                                                                                                    |                                         |          |
| Aucun                                                                                                    | ~                                       |          |
| Pour taper manuellement un secret partagé, cliquez sur Manuel. Pour<br>automatiquement un secret partagé, cliquez sur Générer. Vous devez<br>client RADIUS avec le même secret partagé entré ici. Les secrets pa<br>respectent la casse.<br>Manuel<br><u>Générer</u><br>Secret partagé : | r générer<br>z configurer le<br>ırtagés |          |
| •••••                                                                                                    |                                         |          |
| Confirmez le secret partagé :                                                                                                    |                                         |          |
| •••••                                                                                                    |                                         |          |
| ОК                                                                                                    | Annuler                                 |          |

Dans stratégie de réseau, faites un clic droit puis cliquez sur « nouveau »

| ✓ IStratégies Stratégies Stratégies Stratégies Gestion | de demande Nom de l | a stratégie<br>ort                                                                          |
|--------------------------------------------------------|---------------------|---------------------------------------------------------------------------------------------|
| > 💐 Gestion de                                         | Exporter la liste   | ance pro                                                                                    |
|                                                        | Affichage           | ance particuliers                                                                           |
|                                                        | Actualiser          |                                                                                             |
|                                                        |                     | ta                                                                                          |
|                                                        | Aide                |                                                                                             |
|                                                        | Conne<br>Conne      | sxions au serveur Microsoft de Routage et Accès dist:<br>exions à d'autres serveurs d'accès |

Renseignez le nom de votre stratégie réseau puis cliquez sur suivant

| louvelle stra                             | ie réseau                                                                                                    |
|-------------------------------------------|----------------------------------------------------------------------------------------------------|
|                                           | Spécifier le nom de la stratégie réseau et le type de connexion                                                                                                    |
|                                           | Vous pouvez spécifier le nom de votre stratégie réseau ainsi que le type des connexions auxquelles la stratégie<br>s'applique.                                                                                                    |
| Nom de la                                 | atégie :                                                                                                    |
| SSID                                      |                                                                                                    |
| Méthode de o                              | nexion réseau                                                                                                    |
| valeur dans <sup>-</sup><br>serveur d'act | ype de serveur d'accès reseau qui envoie la demande de consonna da serveur nar 5. Hous pource serveurante une<br>de serveur d'accès reseau du bien Spécifique au forumissem, mais ces paramètres ne sont pas obligationes. Si votre<br>réseau est un commutateur d'authentification ou un point d'accès sans fil 802.1X, sélectionnez Non spécifié. |
| Non spé                                   | · ·                                                                                                    |
| O Spécifiqu                               | a fournisseur :                                                                                                    |
|                                           |                                                                                                    |
|                                           |                                                                                                    |
|                                           |                                                                                                    |
|                                           |                                                                                                    |
|                                           |                                                                                                    |
|                                           |                                                                                                    |

Ajoutez les utilisateurs du domaine dans les conditions pour la connexion au wifi

| Nouvelle strat | égie réseau                                  |                                |                                                     |              |                 |                  |                 | ×               |
|----------------|----------------------------------------------|--------------------------------|-----------------------------------------------------|--------------|-----------------|------------------|-----------------|-----------------|
|                | Spécifier<br>Spécifiez les c<br>minimum, une | onditions qui<br>condition est | <b>ditions</b><br>i déterminent si<br>t nécessaire. | i cette stra | atégie réseau e | est évaluée pour | r une demande d | e connexion. Au |
| Conditions :   |                                              |                                |                                                     |              |                 |                  |                 |                 |
| Conditio       | n                                            | Valeur                         |                                                     |              |                 |                  |                 |                 |
| Description de | la condition :                               |                                |                                                     |              |                 | Ajouter          | Modfier         | Supprimer       |
|                |                                              |                                |                                                     |              | Précédent       | Suivant          | Terminer        | Annuler         |

#### Sélectionnez groupes d'utilisateurs

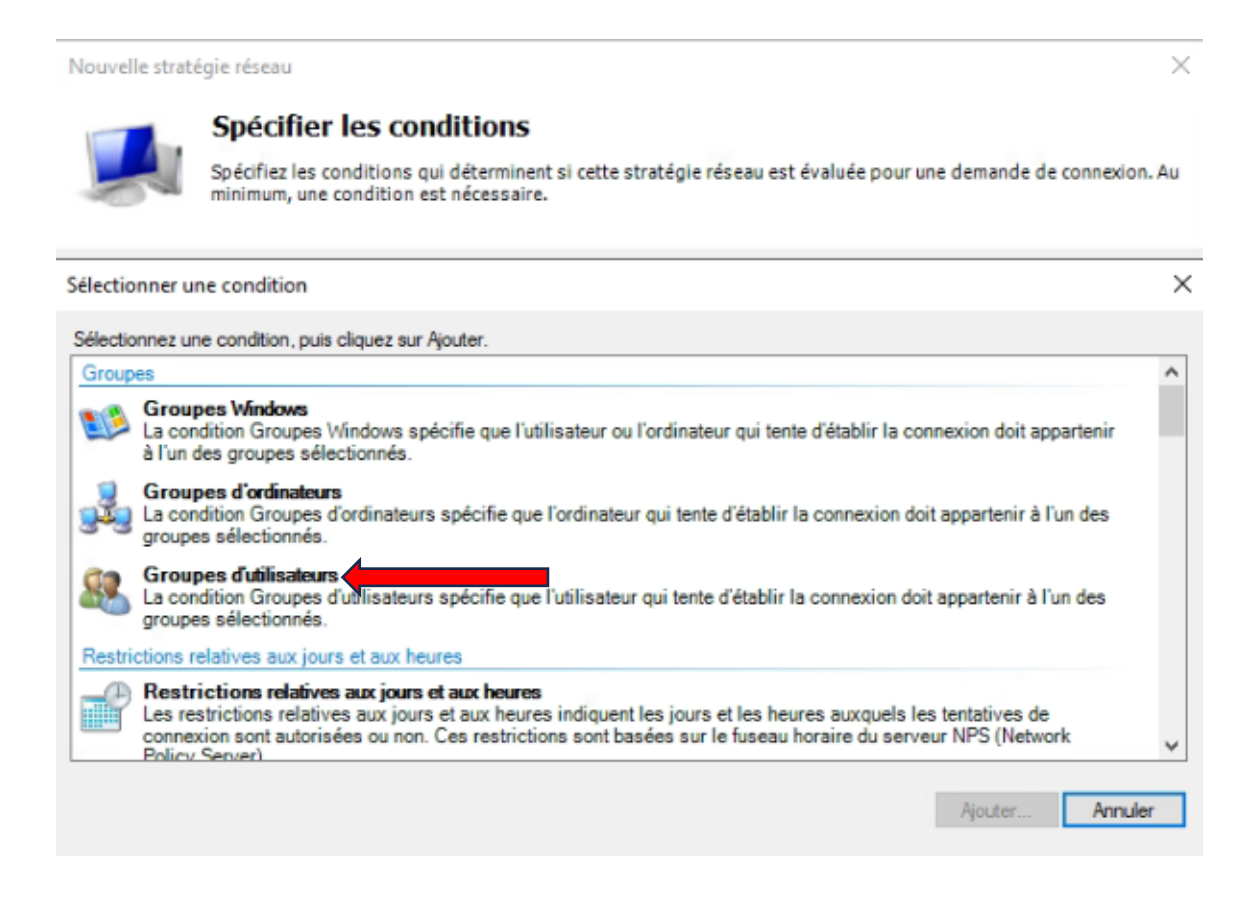

Cliquez sur suivant après l'ajout des utilisateurs du domaine

| uvene strategie reseau                                |                                                                                                    |
|-------------------------------------------------------|----------------------------------------------------------------------------------------------------|
| Spécif                                                | ier les conditions                                                                                                    |
| Spécifiez I<br>minimum,                               | es conditions qui déterminent si cette stratégie réseau est évaluée pour une demande de connexion<br>une condition est nécessaire.                 |
| onditions :                                           |                                                                                                    |
| Condition                                             | Valeur                                                                                                    |
| Groupes d'utilisateurs                                | ASSURMER\Utilisateurs du domaine                                                                                                    |
|                                                       |                                                                                                    |
| scription de la condition<br>condition Groupes d'util | :<br>sateurs spécifie que l'utilisateur qui tente d'établir la connexion doit appartenir à l'un des groupes sélectionr                             |
| scription de la condition<br>condition Groupes d'util | :<br>sateurs spécifie que l'utilisateur qui tente d'établir la connexion doit appartenir à l'un des groupes sélectionr<br>Ajouter Modifier Supprim |
| scription de la condition<br>condition Groupes d'util | sateurs spécifie que l'utilisateur qui tente d'établir la connexion doit appartenir à l'un des groupes sélectionn<br>Ajouter Modifier Supprim      |

#### Cliquez sur suivant jusqu'à la fin de l'assistant

| Ein de                                                                                                    |                                    |                                                                                                    |
|----------------------------------------------------------------------------------------------------|------------------------------------|----------------------------------------------------------------------------------------------------|
|                                                                                                    | la configuration                   | de la nouvelle stratégie réseau                                                                                                 |
| /ous avez correctement cr                                                                                                    | éé la stratégie réseau suivar      | te :                                                                                                    |
| SID                                                                                                    |                                    |                                                                                                    |
| onditions de la stratéo                                                                                                    | jie :                              |                                                                                                    |
| Condition Va                                                                                                    | aleur                              |                                                                                                    |
|                                                                                                    |                                    |                                                                                                    |
| Groupes d'utilisateurs Ad                                                                                                    | SSURMER\Utilisateurs du d          | maine                                                                                                    |
| Groupes d'utilisateurs Ad                                                                                                    | SSURMER\Ubilisateurs du d          | maine                                                                                                    |
| Groupes d'utilisateurs Ad<br>Paramètres de la straté<br>Condition                                                                                                 | SSURMER\Ubilisateurs du d          | Valeur                                                                                                    |
| Groupes d'utilisateurs At<br>Paramètres de la straté<br>Condition<br>Méthode d'authentification                                                                   | SSURMER\Ubilisateurs du d          | Valeur<br>MS-CHAP v1 OU MS-CHAP v1 (\`utilisateur peut modifier le mot de passe a                                               |
| Groupes d'utilisateurs A<br>Aramètres de la straté<br>Condition<br>Méthode d'authentification<br>Autorisation d'accès                                             | SSURMER\Ubilisateurs du d          | Valeur<br>Valeur<br>MS-CHAP v1 OU MS-CHAP v1 (iutilisateur peut modfier le mot de passe a<br>Accorder l'accès                   |
| Groupes d'utilisateurs Al<br>aramètres de la straté<br>Condition<br>Méthode d'authentification<br>Autorisation d'accès<br>Framed-Protocol                         | SSURMER\Ubilisateurs du d          | Valeur<br>Valeur<br>MS-CHAP v1 OU MS-CHAP v1 ('Ltilisateur peut modifier le mot de passe a<br>Accorder l'accès<br>PPP           |
| Groupes d'utilisateurs Al<br><b>'aramètres de la straté</b><br>Condition<br>Méthode d'authentification<br>Autorisation d'accès<br>Framed-Protocol<br>Service-Type | SSURMER\Ubilisateurs du d<br>gie : | Valeur<br>Valeur<br>MS-CHAP v1 OU MS-CHAP v1 (iutilisateur peut modifier le mot de passe a<br>Accorder l'accès<br>PPP<br>Framed |

Dans l'onglet « System Security », « RADIUS Server » rentrez les informations du serveurs radius

| WAP371                                    | Vireless-AC/N Dual Radio Access Point with Single Point Setur                                                                                                    |
|-------------------------------------------|----------------------------------------------------------------------------------------------------|
|                                           |                                                                                                    |
| Getting Started                           | RADIUS Server                                                                                                    |
| Run Setup Wizard                          |                                                                                                    |
| <ul> <li>Status and Statistics</li> </ul> | Server IP Address Type:  IPv4                                                                                                    |
| <ul> <li>Administration</li> </ul>        | O IPv6                                                                                                    |
| ► LAN                                     |                                                                                                    |
| <ul> <li>Wireless</li> </ul>              | Server IP Address-1. [172.16.0.1                                                                                                    |
| System Security                           | Server IP Address-2: (xxxxxxxxxxxxxxxxxxxxxxxxxxxxxxxxxxxx                                                                                                    |
| RADIUS Server<br>802.1X Supplicant        | Server IP Address-3: (xooccocccoccocc)                                                                                                    |
| Password Complexity<br>WPA-PSK Complexity | Server IP Address-4: (xxxxxxxxxxxxxxxxxxxxxxxxxxxxxxxxxxxx                                                                                                    |
| <ul> <li>Client QoS</li> </ul>            | Key-1: (Hereit and Hereit and H |
| ► SNMP                                    |                                                                                                    |
| Single Point Setup                        | Key-2: (Range: 1 - 64 Characters)                                                                                                    |
| Captive Portal                            | Key-3: (Range: 1 - 64 Characters)                                                                                                    |
|                                           | Key-4: (Range: 1 - 64 Characters)                                                                                                    |
|                                           | RADIUS Accounting: Enable                                                                                                    |
|                                           | Save                                                                                                    |

## III. Personnalisation de notre configuration

Afin de personnaliser notre serveur RADIUS pour le sécurisé, nous avons créé des groupes pour chaque groupe de la société Assurmer

| Utilisateurs et ordinateurs Active Directory [AS-AD]                                                                                                    | Nom                                                                                                    | Туре                                                                                                    | Description |
|----------------------------------------------------------------------------------------------------|----------------------------------------------------------------------------------------------------|----------------------------------------------------------------------------------------------------|-------------|
| > Requêtes enregistrées                                                                                                    | RP_COMPTA                                                                                                  | Groupe de séc                                                                                                    |             |
| <ul> <li>Utilisateurs et ordinateurs Active Directory [AS-AD</li> <li>Requêtes enregistrées</li> <li>assurmer.fr</li> <li>Builtin</li> <li>Computers</li> <li>Domain Controllers</li> <li>ForeignSecurityPrincipals</li> <li>Groupes</li> <li>Groupe d'utilisateurs</li> <li>Groupe de sécurité</li> <li>Managed Service Accounts</li> <li>Microsoft Exchange Protected Groups</li> <li>Microsoft Exchange Security Groups</li> <li>Ordinateurs</li> <li>Dirdinateurs</li> </ul> | Nom<br>GRP_COMPTA<br>GRP_DEV<br>GRP_DIR<br>GRP_DIR<br>GRP_INFRA<br>GRP_IT<br>GRP_PART<br>GRP_PRO<br>GRP_RH | Type<br>Groupe de séc<br>Groupe de séc<br>Groupe de séc<br>Groupe de séc<br>Groupe de séc<br>Groupe de séc<br>Groupe de séc | Description |
| <ul> <li>Windows</li> <li>RDS</li> <li>Serveurs</li> <li>Users</li> <li>Utilisateurs</li> </ul>                                                                                                    |                                                                                                    |                                                                                                    |             |

Nous avons ensuite créé des stratégies réseau pour chaque groupe

| 🚳 NPS (Local)                                                                                       | Stratégies réseau                                            |             |                       |                        |                              |
|----------------------------------------------------------------------------------------------------|--------------------------------------------------------------|-------------|-----------------------|------------------------|------------------------------|
| Clients et serveurs RADIUS     Clients RADIUS     Groupes de serveurs RA     Groupes de serveurs RA | Les stratégies réseau vous permettent d'autoriser les conne  | kions au ré | iseau de manière séle | ctive, et d'indiquer k | es circonstances dans lesqui |
| Stratégies de demande                                                                               | Nom de la stratégie                                          | État        | Ordre de traitement   | Type d'accès           | Source                       |
| 🚞 Stratégies réseau                                                                                 | SSID Support                                                 | Activé      | 1                     | Accorder l'accès       | Non spécifié                 |
| No. Gestion                                                                                         | SSID Direction                                               | Activé      | 2                     | Accorder l'accès       | Non spécifié                 |
| > 💐 Gestion des modèles                                                                             | SSID assurance pro                                           | Activé      | 3                     | Accorder l'accès       | Non spécifié                 |
|                                                                                                    | SSID assurance particuliers                                  | Activé      | 4                     | Accorder l'accès       | Non spécifié                 |
|                                                                                                    | SSID RH                                                      | Activé      | 5                     | Accorder l'accès       | Non spécifié                 |
|                                                                                                    | SSID Dev                                                     | Activé      | 6                     | Accorder l'accès       | Non spécifié                 |
|                                                                                                    | SSID Compta                                                  | Activé      | 7                     | Accorder l'accès       | Non spécifié                 |
|                                                                                                    | SSID Infra                                                   | Activé      | 8                     | Accorder l'accès       | Non spécifié                 |
|                                                                                                    | Connexions au serveur Microsoft de Routage et Accès distants | Activé      | 999998                | Refuser l'accès        | Non spécifié                 |
|                                                                                                    | Connexions à d'autres serveurs d'accès                       | Activé      | 999999                | Refuser l'accès        | Non spécifié                 |
|                                                                                                    |                                                              |             |                       |                        |                              |

Pour ce faire nous avons ajouté dans les conditions le groupe en question et le SSID Name du WIFI du groupe (voir screen ci-dessous).

| d'ensemble                                                 | Conditions                                                       | Contraintes                                                        | Paran                                      | nètres                             |                                      |                                  |                                         |                                        |                                 |
|------------------------------------------------------------|------------------------------------------------------------------|--------------------------------------------------------------------|--------------------------------------------|------------------------------------|--------------------------------------|----------------------------------|-----------------------------------------|----------------------------------------|---------------------------------|
| onfigurez les<br>la demande<br>mande de c<br>ratégies supj | conditions de<br>de connexion<br>onnexion ne r<br>olémentaires s | cette stratégie<br>répond aux c<br>épond pas au<br>eraient configu | e réseau<br>ondition<br>« condit<br>urées. | u.<br>ns, le serve<br>ions, le ser | ur NPS utilise ce<br>veur NPS ignore | tte stratégie p<br>cette stratég | iour autoriser la<br>le  et  en  évalue | demande de conr<br>d'autres, dans l'hy | nexion. Si la<br>pothèse où des |
| Conditio                                                   | n                                                                | Valeur                                                             |                                            |                                    |                                      |                                  |                                         |                                        |                                 |
| 🔒 Groupes                                                  | d'utilisateurs                                                   | ASSUR                                                              | MER\G                                      | RP_PRO                             |                                      |                                  |                                         |                                        |                                 |
| D de la                                                    | station appela                                                   | nte Assume                                                         | r-LRL_                                     | Pro                                |                                      |                                  |                                         |                                        |                                 |
|                                                            |                                                                  |                                                                    |                                            |                                    |                                      |                                  |                                         |                                        |                                 |
| ectiption de<br>condition II                               | la condition :<br>) de la station                                | appelante spe                                                      | écifie le                                  | numéro de                          | e téléphone du se                    | rveur d'accè                     | s réseau compo                          | isé par le client d'a                  | accès à distance.               |
| escription de<br>a condition II                            | la condition :<br>) de la station                                | appelante <mark>spe</mark>                                         | ścifie le                                  | numéro de                          | e téléphone du se                    | rveur d'accè                     | s réseau compo<br>Ajouter               | sé par le client d'a<br>Modifier       | accès à distance.<br>Supprimer  |

La solution RADIUS est désormais configuré pour chaque service avec une stratégie réseau appropriée et sécurisé basé sur des groupes de sécurité Active Directory.

|  |        |                  |  | Show Details                |  |
|--|--------|------------------|--|-----------------------------|--|
|  | 2 🛃 30 | Assurmer-LRL_Pro |  | WPA Enterprise V Disabled V |  |
|  |        |                  |  | Okan Datala                 |  |